# Silahkan akses <u>https://simponi.kemenkeu.go.id/welcome/login</u> Muncul Laman Login :

## 1Klik Daftar

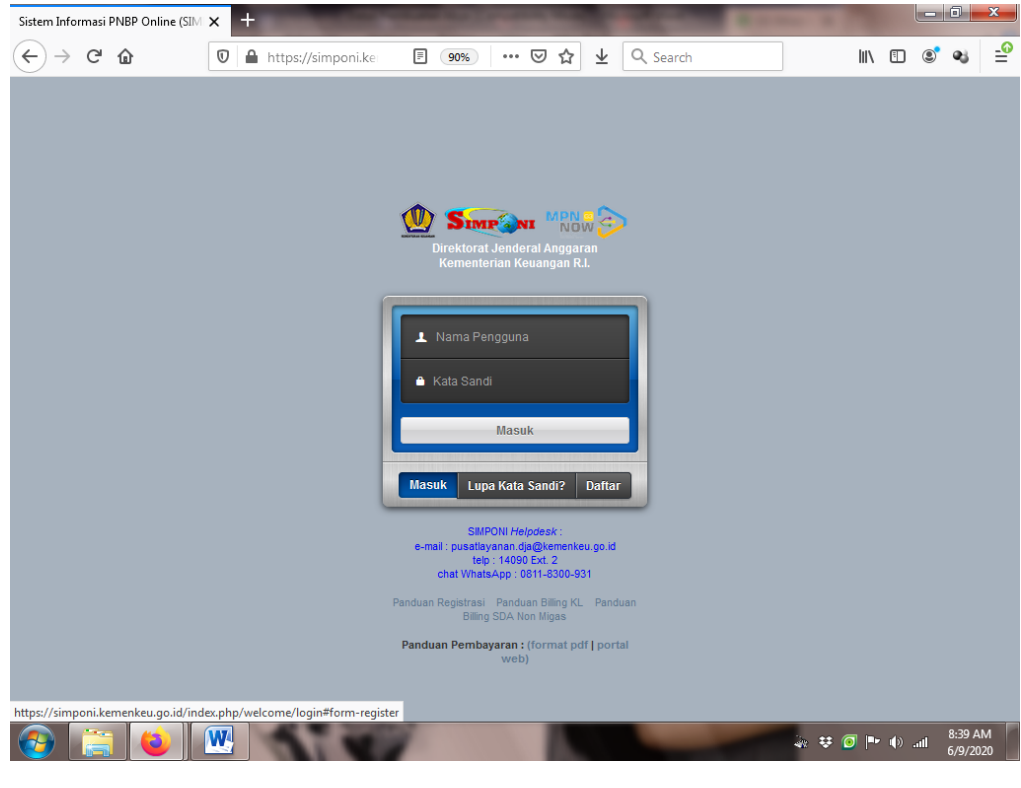

### 2 Klik Daftar Pengguna

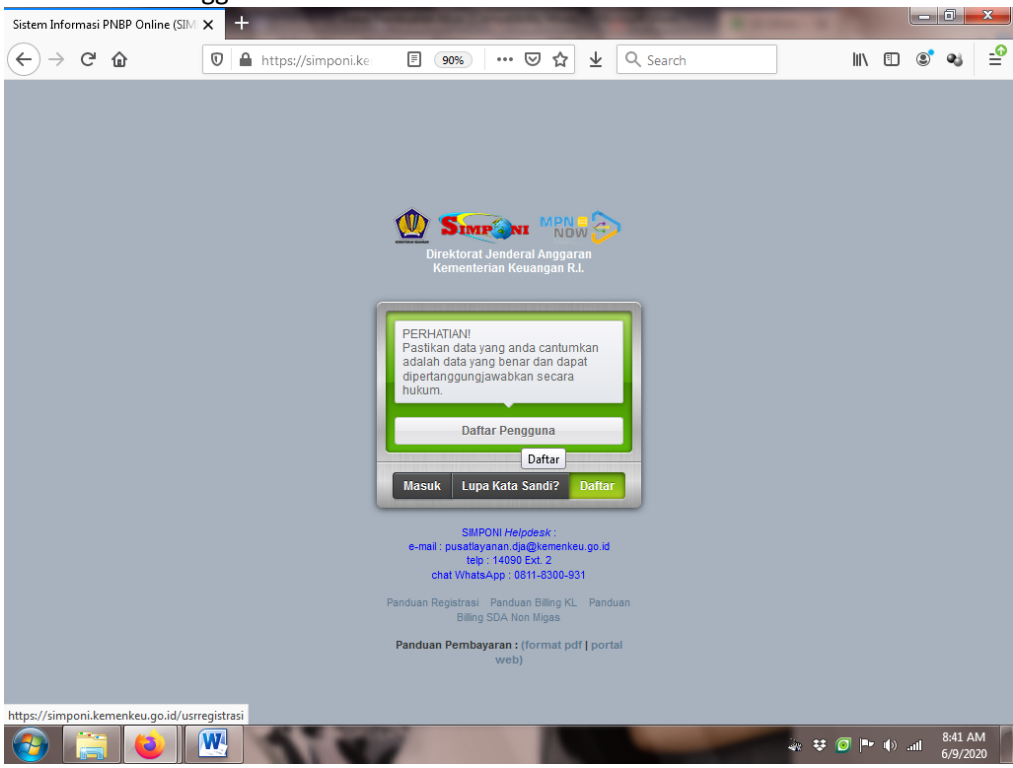

Muncul Laman Formulir Pendaftaran Pengguna : 3 Pada pilihan Tipe Pengguna Klik USER BILLING KEMENTERIAN/LEMBAGA (jangan sampai keliru)

| 1 SIMPONI - PNBP |                                                                                            |                                                                                                    |                                                     | l                         | -                           | 1                  | x        |
|------------------|--------------------------------------------------------------------------------------------|----------------------------------------------------------------------------------------------------|-----------------------------------------------------|---------------------------|-----------------------------|--------------------|----------|
|                  | C 🕜                                                                                        | 🛛 🔒 https://simponi.kemenkeu. 🗉 🚥 🗟 🕁 🔍 Search                                                                                                    | lii\                                                |                           | 3                           | ej.                | <b>_</b> |
|                  | Form                                                                                       | ulir Pendaftaran Penggun Astikan datar<br>Pastikan datar<br>dengan benar d<br>dipertanggungja                                                                                                    | <b>tang Pe</b><br>egistrasi<br>an dapat<br>wabkan s | nggu<br>anda te<br>secara | <b>ina</b><br>erisi<br>huku | m                  |          |
|                  | Tipe Peng                                                                                  | guna 🔁                                                                                                    |                                                     |                           |                             |                    | =        |
|                  | USER BILLII<br>USER BILLII<br>USER BILLII<br>USER BILLII<br>USER BILLII<br>Pengembalian Be | NG KEKAYAAN NEGARA DIPISAHKAN (KND)<br>NG KEMENTERIAN/LEMBAGA<br>NG SDA NON MIGAS<br>NG MIGAS<br>NG PENERIMAAN NEGARA LAINNYA (Setoran Sisa UP/TUP & Penerimaan Transito,<br>Ilanja, Sisa Hibah Langsung dan Setoran PFK, Setoran Hasil Pengelolaan Aset DJKN) |                                                     |                           |                             |                    |          |
|                  | Data Wajib                                                                                 | o Setor/Wajib Bayar 🛛                                                                                                    |                                                     |                           |                             |                    |          |
|                  | Nama *                                                                                     | Nama                                                                                                    |                                                     |                           |                             |                    |          |
|                  | Alamat *                                                                                   | Alamat<br>RT / RW                                                                                                    |                                                     |                           |                             |                    |          |
|                  | Kelurahan                                                                                  | Kelurahan                                                                                                    |                                                     |                           |                             |                    |          |
|                  | Kecamatan                                                                                  | Kecamatan                                                                                                    |                                                     |                           |                             |                    |          |
|                  | Propinsi                                                                                   | Pilih Salah Satu 🔹                                                                                                    |                                                     |                           |                             |                    |          |
| <b>@</b>         |                                                                                            | W =                                                                                                    | • 💿 🖿                                               | ф.,                       | al (                        | 3:44 AN<br>5/9/202 | 4        |

4 Pada Data Wajib Setor/Wajib Bayar isikan sesuai data Faskes (wajib isi untuk yang bertanda \*):

| → C' û         | <ul> <li>▼</li> <li>▼</li> <li>■ https://simponi.kemenkeu.</li> <li>■ ···· ♥ ☆ ± Q. Search</li> <li>■ ① ● ↓</li> </ul> |
|----------------|----------------------------------------------------------------------------------------------------|
| Data Wajib     | Setor/Wajib Bayar 3                                                                                                    |
| Nama *         | NAMA RUMAH SAKIT KLINIK FASKES                                                                                         |
| Alamat *       | ALAMAT RUMAH SAKIT KLINIK FASKES                                                                                       |
| Kelurahan      | Kelurahan                                                                                                    |
| Kecamatan      | Kecamatan                                                                                                    |
| Propinsi       | Pilih Salah Satu 🔹                                                                                                    |
| Kabupaten/Kota | Pilih Salah Satu 🔹                                                                                                    |
| Negara         | Negara                                                                                                    |
| Kontak *       | Nomor Telepon Nomor Handphone emailfaskes@mail.com                                                                     |
| NIP            | Nomor Induk Pegawai                                                                                                    |
| Identites      | Tidak memilih 🗘 Nomor Identitas                                                                                        |

E-mail yang digunakan sebaiknya email Faskes, karena semua data transaksi akan terkirim melalui e-mail. E-mail hanya dapat digunakan untuk 1 kali pendaftaran. 5 Pada Data Kementerian/Kembaga, isikan data sesuai data dibawah :

- Kementerian /Lembaga : 024 KEMENTERIAN KESEHATAN
- Unit : 04 DITJEN PELAYANAN KESEHATAN
  - SatuanKerja : 552713 BALAI PENGAMANAN FASILITAS KESEHATAN SURABAYA

Untuk pembayaran ke BPFK Surabaya data harus sesuai diatas dan jangan sampai keliru. Jika berbeda pembayaran tidak akan sampai, dan tidak dianggap sebagai pembayaran ke BPFK Surabaya.

| × +     | And in case of the local division of the local division of the loc | -                                                                                                    | -                                                                                                    | -                                                                                                    |                                                                                                    | -                                                                                                    |                                                                                               | _                                                                                                    |                                                                                                    |                                                                                                    |                                                                                                    |
|---------|----------------------------------------------------------------------------------------------------|----------------------------------------------------------------------------------------------------|----------------------------------------------------------------------------------------------------|----------------------------------------------------------------------------------------------------|----------------------------------------------------------------------------------------------------|----------------------------------------------------------------------------------------------------|-----------------------------------------------------------------------------------------------|----------------------------------------------------------------------------------------------------|----------------------------------------------------------------------------------------------------|----------------------------------------------------------------------------------------------------|----------------------------------------------------------------------------------------------------|
| 0       | https://simponi.kemenkeu.                                                                                                    |                                                                                                    | ⊌                                                                                                    | ☆⊻                                                                                                    | Q                                                                                                    | Search                                                                                                    |                                                                                               |                                                                                                    | 1111                                                                                                    | •                                                                                                    | ٢                                                                                                    |
|         | Nomor Induk Pegawai                                                                                                    |                                                                                                    |                                                                                                    |                                                                                                    |                                                                                                    |                                                                                                    | Sela                                                                                          | mat Dat                                                                                                    | ang P                                                                                                    | enggi                                                                                                    | una                                                                                                    |
|         | Tidak memilih 🗘 No                                                                                                    | mor Identita                                                                                                    | s                                                                                                    |                                                                                                    | 1                                                                                                    |                                                                                                    | Pastil<br>denga<br>dipert                                                                     | kan data re<br>an benar da<br>anggungja                                                                                                    | egistrasi<br>an dapat<br>wabkan                                                                                                    |                                                                                                    |                                                                                                    |
| nterian | /Lembaga 🔀                                                                                                    |                                                                                                    |                                                                                                    |                                                                                                    |                                                                                                    |                                                                                                    | _                                                                                             |                                                                                                    |                                                                                                    |                                                                                                    |                                                                                                    |
| nbaga * | 024 - KEMENTERIAN KES                                                                                                    | EHATAN                                                                                                    |                                                                                                    |                                                                                                    | ▼                                                                                                    |                                                                                                    |                                                                                               |                                                                                                    |                                                                                                    |                                                                                                    |                                                                                                    |
|         | 04 - DITJEN PELAYANAN                                                                                                    | KESEHATA                                                                                                    | N                                                                                                    |                                                                                                    | •                                                                                                    |                                                                                                    |                                                                                               |                                                                                                    |                                                                                                    |                                                                                                    |                                                                                                    |
|         | 552713 - BALAI PENGAM                                                                                                    | ANAN FASII                                                                                                    | .ITAS KE                                                                                                    | SEHA                                                                                                    | •                                                                                                    |                                                                                                    |                                                                                               |                                                                                                    |                                                                                                    |                                                                                                    |                                                                                                    |
| Ð       | userfaskes                                                                                                    | 0                                                                                                    |                                                                                                    |                                                                                                    |                                                                                                    |                                                                                                    |                                                                                               |                                                                                                    |                                                                                                    |                                                                                                    |                                                                                                    |
|         | •••••                                                                                                    |                                                                                                    |                                                                                                    |                                                                                                    |                                                                                                    |                                                                                                    |                                                                                               |                                                                                                    |                                                                                                    |                                                                                                    |                                                                                                    |
| /ord    | •••••                                                                                                    |                                                                                                    |                                                                                                    |                                                                                                    |                                                                                                    |                                                                                                    |                                                                                               |                                                                                                    |                                                                                                    |                                                                                                    |                                                                                                    |
|         |                                                                                                    |                                                                                                    |                                                                                                    |                                                                                                    |                                                                                                    |                                                                                                    |                                                                                               |                                                                                                    |                                                                                                    |                                                                                                    |                                                                                                    |
|         |                                                                                                    |                                                                                                    |                                                                                                    |                                                                                                    |                                                                                                    |                                                                                                    |                                                                                               |                                                                                                    |                                                                                                    |                                                                                                    |                                                                                                    |
|         |                                                                                                    |                                                                                                    |                                                                                                    |                                                                                                    |                                                                                                    |                                                                                                    |                                                                                               |                                                                                                    |                                                                                                    |                                                                                                    |                                                                                                    |
|         | nterian<br>nbaga •                                                                                                    | https://simponi.kemenkeu.   Nomor Induk Pegawai   Tidak memilih   Iterian/Lembaga   024 - KEMENTERIAN KES   04 - DITJEN PELAYANAN   552713 - BALAI PENGAM | A https://simponi.kemenkeu   Nomor Induk Pegawai   Tidak memilih   Nomor Identita   Inbaga   024 - KEMENTERIAN KESEHATAN   04 - DITJEN PELAYANAN KESEHATAN   652713 - BALAI PENGAMANAN FASIL   word | A https://simponi.kemenkeu Nomor Induk Pegawai Tidak memilih * Nomor Identitas Interian/Lembaga • 024 - KEMENTERIAN KESEHATAN 04 - DITJEN PELAYANAN KESEHATAN 652713 - BALAI PENGAMANAN FASILITAS KE Interiaskes word | Image: Content of the second second seco | Nomor Induk Pegawai Tidak memilih ÷ Nomor Identitas Interian/Lembaga • 024 - KEMENTERIAN KESEHATAN • 04 - DITJEN PELAYANAN KESEHATAN • 552713 - BALAI PENGAMANAN FASILITAS KESEHA • e e word | Interian/Lembaga • 024 - KEMENTERIAN KESEHATAN • 652713 - BALAI PENGAMANAN FASILITAS KESEHA • | A https://simponi.kemenkeu I and the second second sec | Iterian/Lembaga Image Image Imag | Image: Ward of the second second s | Ital Antonio Induk Pegawai Ital Antonio Induk Pegawai It |

#### 6 Pada Data Akun

Masukkan Username dan Password yang mudah diingat, lengkapi pula kolom Konfirmasi Password.

#### 7 Klik Daftar

Pada e-mail yang digunakan untuk mendaftar akan dikirimkan link aktivasi.

8 Buka e-mail aktivasi dan klik link aktivasi

| Gmail *                                                                                                    | ÷             | 0                                                         |                                                                         | Pindahkan ke Kotak Masuk                                                                                                    | •                           | Lainnya        |
|----------------------------------------------------------------------------------------------------|---------------|-----------------------------------------------------------|-------------------------------------------------------------------------|----------------------------------------------------------------------------------------------------|-----------------------------|----------------|
| TULIS                                                                                                    | Dir           | rektorat Jend<br>STEM INFOR                               | leral Ängg<br>MASI PNBI                                                 | aran<br>P ONLINE (SIMPONI)                                                                                                    |                             |                |
| Berbintang<br>Penting<br>Pesan Terkirim<br><b>Draf (42)</b><br>Notes<br>Perjalanan<br>Pribadi<br>Selengkapnya <del>-</del> | Dat<br>I<br>F | ta Aktivasi :<br>Nama<br>Username<br>Password<br>Aktivasi | : PT Ok<br>: ptoke<br>: 123450<br>Silahk<br>https:/<br>konem<br>/supriy | AKTIVASI REGISTRASI<br>E<br>an klik URL dibawah ini<br>(simponi kemenkeu go id/index.)<br>ailreg/e10adc3949ba59abbe56ei<br>adi.depkeu/gmail.com | Klik Dis<br>untul<br>Aktiva | ini<br>c<br>si |

#### 9 Laman Aktivasi

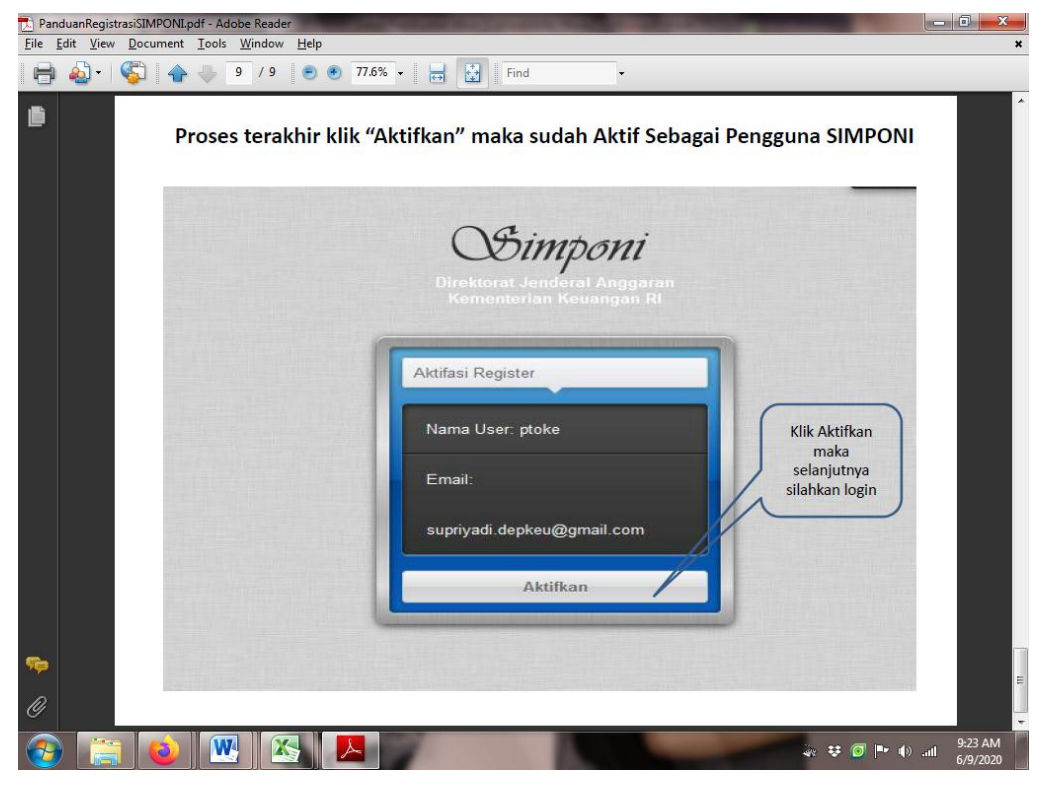

Proses pembuatan akun ini hanya dilakukan 1 kali